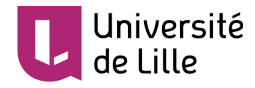

# PLATEFORME POD : GUIDE DE PRISE EN MAIN RAPIDE

## ACCÉDER À « POD »

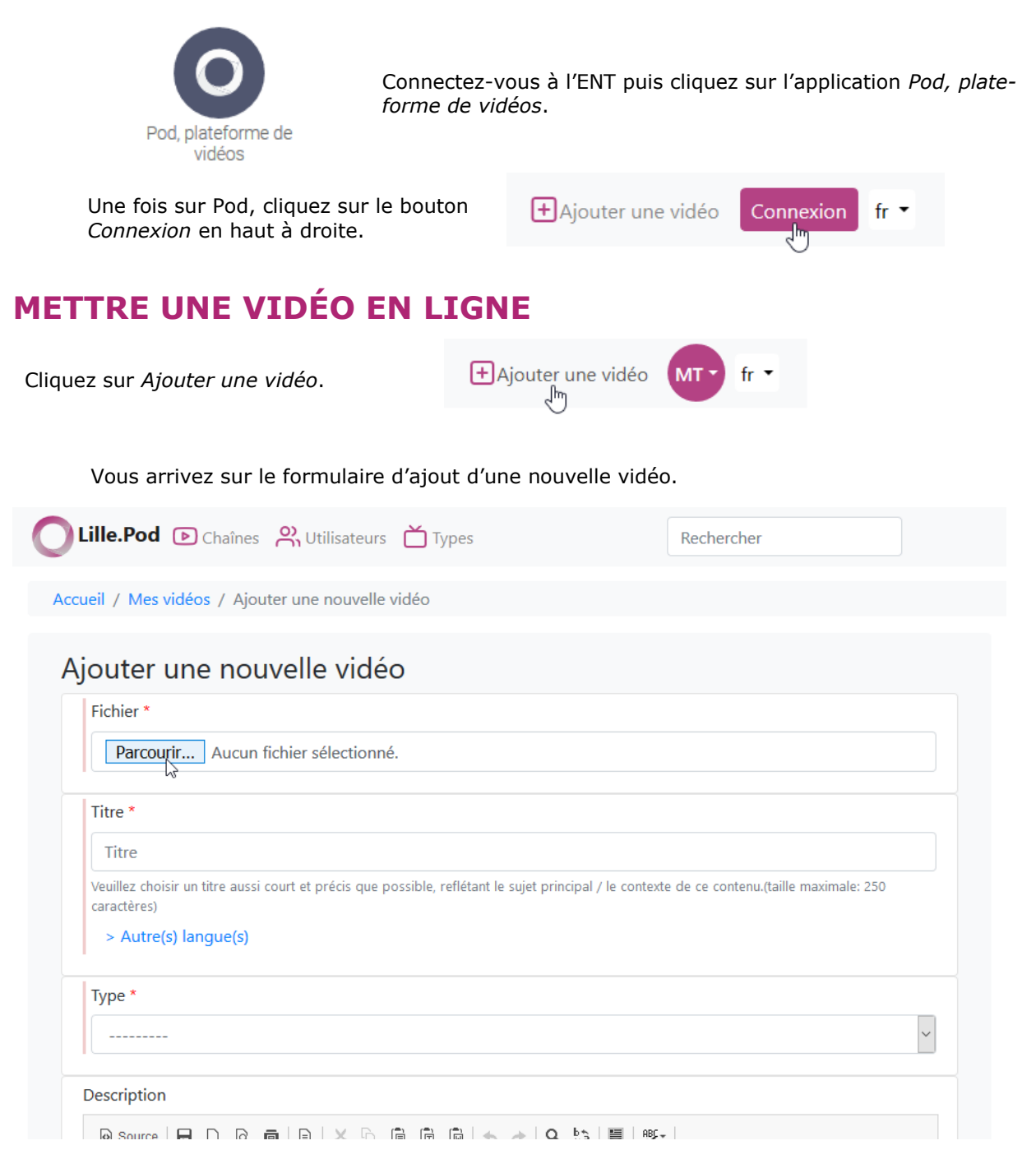

Sélectionnez la vidéo sur votre ordinateur et renseignez au moins les paramètres *Titre* et *Type*. Il est toutefois recommandé de remplir tous les champs.

L'option **Brouillon** est sélectionnée par défaut, c'est-à-dire que votre vidéo ne sera pas répertoriée sur *Pod* et ne sera visible que par vous., ce qui est utile lorsque vous avez besoin de temps pour finaliser son mode de diffusion (chapitrage, enrichissement, etc.).

Cependant le mode « *brouillon* » peut aussi servir de méthode simple de partage.

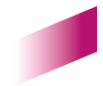

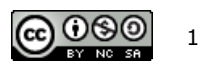

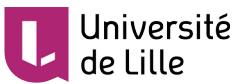

En effet, il est tout à fait possible de récupérer et de transmettre le lien d'une vidéo en mode « **brouillon** », les enseignants utilisent volontiers cette méthode lorsqu'ils demandent des « **devoirs vidéo** » à leurs étudiants.

Lorsque vous décochez cette option, d'autres paramètres de confidentialité apparaissent :

- Accès restreint : seuls les utilisateurs disposant d'un compte sur la plateforme pourront lire la vidéo.
- **Groupe** : l'accès est restreint à un groupe d'utilisateurs en particulier. Par exemple, sélectionner *re*searcher limitera l'accès aux personnes ayant le statut de chercheur dans l'institution.
- Mot de passe : la vidéo est protégée par le mot de passe défini ici.

Il est possible d'appliquer plusieurs restrictions en même temps. Par exemple, vous pouvez limiter l'accès aux seuls utilisateurs authentifiés et ceux-ci devront entrer un mot de passe.

| ⊔ Accès restreint                  |                                                           |   |
|------------------------------------|-----------------------------------------------------------|---|
| Si cette case est cochée, la vidéo | sera uniquement accessible aux utilisateurs authentifiés. |   |
| Groupe                             |                                                           |   |
| Administrateur                     |                                                           | , |
| affiliate                          |                                                           |   |
| employee                           |                                                           |   |
|                                    |                                                           | 1 |
| selectionner un ou plusieurs gro   | pes qui auront acces a cette video                        |   |
| Mot de passe                       |                                                           |   |
| Mot de passe                       |                                                           |   |
| Voir cette vidéo n'est pas possib  | e sans mot de passe.                                      |   |
| Vignettes                          |                                                           |   |
|                                    |                                                           |   |

Une fois les paramètres définis, cliquez sur *Sauvegarder et continuer d'éditer*. La vidéo sera envoyée sur le serveur et son encodage commencera.

Vous serez notifié par email de la disponibilité de la vidéo.

# [Pod] L'encodage #5436 est terminé Expéditeur : no-reply@univ-lille.fr À: Maxime Taisne

Bonjour

Le contenu "Introduction à l'anatomie humaine - Le cœur" a été encodé au format web, et est maintenant disponible sur Pod.

Vous le trouverez ici: http://pod.univ-lille.fr/video/5436-introduction-a-lanatomie-humaine-le-cur/

Cordialement

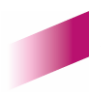

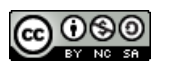

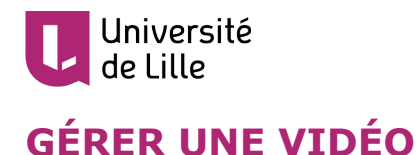

#### TUTORIEL

Vous pouvez accéder à la vidéo soit via le lien fourni dans cet email ou via votre menu de profil sur *Pod*.

| + Ajouter une vidéo           | fr 🔹 |
|-------------------------------|------|
| M***** T****                  |      |
| Ajouter votre image de profil |      |
| Ħ Mes vidéos ျက               |      |
| G Mes playlists               |      |
| [→ Déconnexion                |      |

E

Le bloc Gérer la vidéo, situé en haut à droite, offre plusieurs options.

| Accueil / Vidéos / Introduction À L'Anatomie Humaine - Le Cœur | 1.≡                          |
|----------------------------------------------------------------|------------------------------|
|                                                                | 袋 Gérer la vidéo<br>区 畠 :三 面 |
|                                                                | prendre des notes<br>        |
| A CAMPANE A                                                    | مج Partager<br>الأ الا ⊂+    |
|                                                                | Disciplines                  |
| 😔 👷 🚇 Introduction À L'Anatomie Humaine - Le Cœur 🕧            | D Mots clás                  |

- Éditer le chapitre : permet d'éditer les paramètres de la vidéo (définis lors de l'ajout de la vidéo).
- **Compléter la vidéo** : permet d'ajouter les contributeurs de la vidéo, des sous-titres, des documents complémentaires ainsi que des information textuelles (superpositions).
- E Chapitrer la vidéo : permet d'ajouter des chapitres à la vidéo afin de la segmenter et de faciliter la navigation.
- **Supprimer la vidéo** : supprime définitivement la vidéo de la plateforme.

## **PARTAGER UNE VIDÉO**

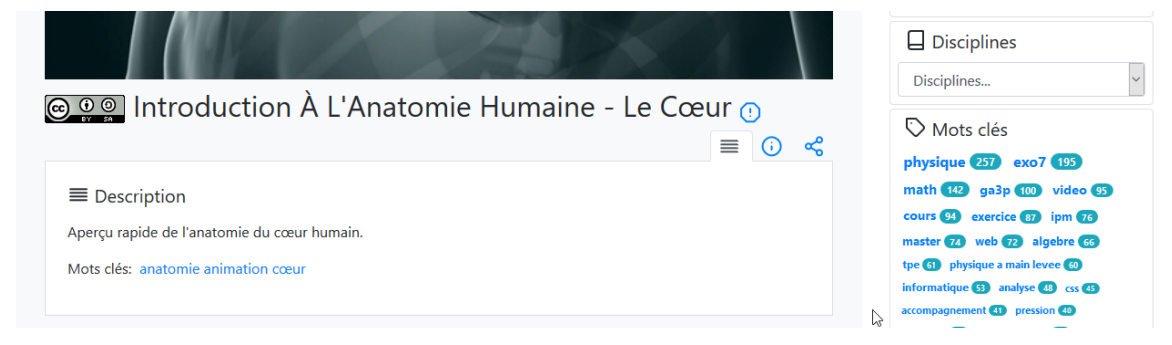

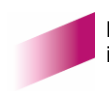

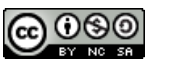

3

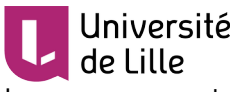

Lorsque vous partagez une vidéo, vous pouvez déterminer si elle doit se lancer automatiquement, être lue en boucle ou démarrer à un moment précis.

| Introduction À L'Anatomie Humaine - Le Cœ                                                                                                    | ur <u>∙</u><br>≣ ن |
|----------------------------------------------------------------------------------------------------|--------------------|
| S Intégrer/Partager<br>éseaux sociaux 🚱 灯 G+                                                                                                    |                    |
| Cocher cette case pour lancer la lecture automatiquement.                                                                                                    |                    |
| □ Boucle<br>Cocher cette case pour lire la vidéo en boucle.                                                                                                    |                    |
| Début de la vidéo     Cocher la case pour indiquer le début de lecture souhaité.                                                                                                    |                    |
| Copier le contenu de cette boite de texte et coller le sur la page:                                                                                                    |                    |
| <iframe allowfu<br="" height="360" src="https://pod.univ-lille.fr/video/5436-introduction-a-lanatomie-humaine-le-&lt;br&gt;cur/?is_iframe=true" style="padding: 0; margin: 0; border:0" width="640">&gt;</iframe> | illscreen          |
| Utiliser ce lien pour partager la vidéo :                                                                                                    |                    |
| https://pod.univ-lille.fr/video/5436-introduction-a-lanatomie-humaine-le-cur/                                                                                                    |                    |
| QR code pour le lien :                                                                                                    |                    |

Ensuite, vous pouvez utiliser l'une des méthodes de partage suivantes :

- **Code d'intégration** : vous pouvez coller ce code à tout endroit où du texte HTML est autorisé. Par exemple, pour intégrer le lecteur vidéo dans une étiquette ou une page dans Moodle.
- Lien de partage : communiqué tel quel (par email ou sur Moodle par exemple), ce lien amènera l'utilisateur vers la page de la vidéo sur *Pod*.
- **QR code** : à l'instar du lien de partage, ce code amène à la vidéo sur *Pod* s'il est flashé avec une application mobile adéquate.

Quelle que soit la méthode employée, les restrictions définies dans les paramètres de la vidéo s'appliqueront, y compris en mode « brouillon ».

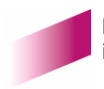

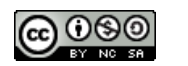